|                                                                                                    | itart Processing<br>Iseful Data                                                                                                   | Inviting a Supplier                                                                                                    |                                                                                                    |                                           |                                                                 |                                                  |  |  |  |
|----------------------------------------------------------------------------------------------------|----------------------------------------------------------------------------------------------------|----------------------------------------------------------------------------------------------------|----------------------------------------------------------------------------------------------------|-------------------------------------------|-----------------------------------------------------------------|--------------------------------------------------|--|--|--|
| E REFERENC                                                                                                    | :E:                                                                                                    | SC DCI-0001                                                                                                    |                                                                                                    |                                           |                                                                 |                                                  |  |  |  |
| No. SNTR-30                                                                                                    | 0                                                                                                    | Issue No: 01                                                                                                    | Issue Date: 01.06.19                                                                                                    |                                           |                                                                 |                                                  |  |  |  |
| <ul> <li>On the PQQ page, click the Supplier invitations tab to be taken to a page of all the invited and current suppliers.</li> <li>Suppliers with a  beside their name are approved suppliers, meaning they have accepted the invitation to be a supplier and be approved by your company's admin.</li> <li>Suppliers with a  beside them are still awaiting approval.</li> </ul>                                                                                                    |                                                                                                    |                                                                                                    |                                                                                                    |                                           |                                                                 |                                                  |  |  |  |
|                                                                                                    |                                                                                                    |                                                                                                    |                                                                                                    |                                           |                                                                 |                                                  |  |  |  |
| ≏ Su<br>⊡ [                                                                                                    | Ipplier Inv                                                                                                    | vitations                                                                                                    | Created Date 🗘                                                                                                    | Supplier 🗘                                | Automatically Complete Call Off Orders                          | Quick links Help<br>+ Invite Supplier<br>Actions |  |  |  |
| <ul> <li>△ Su</li> <li>☐ </li> <li>☐ <td>Ipplier Inv</td><td>vitations<br/>Email ^<br/>shauna@hedgehogsupplies.co.uk</td><td>Created Date ≎<br/>01.03.2019 14:46:18</td><td>Supplier 🗘</td><td>Automatically Complete Call Off Orders <math>\diamondsuit</math></td><td>Quick links Help<br/>+ Invite Supplier<br/>Actions</td></li></ul> | Ipplier Inv                                                                                                    | vitations<br>Email ^<br>shauna@hedgehogsupplies.co.uk                                                                                                    | Created Date ≎<br>01.03.2019 14:46:18                                                                                                    | Supplier 🗘                                | Automatically Complete Call Off Orders $\diamondsuit$           | Quick links Help<br>+ Invite Supplier<br>Actions |  |  |  |
| Canal Sur<br>Canal Canal Canad Canal Canad Canal Canad Canad Canad Canad C                                                                                                    | Approved C                                                                                                    | vitations<br>Email ^<br>shauna@hedgehogsupplies.co.uk<br>suppliertest@spider.wok                                                                                                    | Created Date ≎<br>01.03.2019 14:46:18<br>22.03.2019 15:03:07                                                                                                    | Supplier 🗘                                | Automatically Complete Call Off Orders \$                       | Quick links Help<br>+ Invite Supplier<br>Actions |  |  |  |
| Canal Sur<br>Canal Canal<br>Canal Canal<br>Canal Canal Canal<br>Canal Canal Canad Canal Canad Canad Canad Canad Canad Canad Canad Canad C                                                                                                    | Approved C                                                                                                    | Email A<br>Shauna@hedgehogsupplies.co.uk<br>suppliertest@spider.wok<br>suppliertest1@spider.wok                                                                                           | Created Date ≎<br>01.03.2019 14:46:18<br>22.03.2019 15:03:07<br>26.02.2019 15:06:38                                                                                  | Supplier 🗘                                | Automatically Complete Call Off Orders $\diamondsuit$<br>-<br>- | Quick links Help + Invite Supplier Actions       |  |  |  |
| △ Su<br>凸 1<br>1<br>1<br>1<br>1<br>1<br>1<br>1<br>1<br>1<br>1<br>1<br>1<br>1<br>1<br>1<br>1<br>1<br>1                                                                                                    | Approved C                                                                                                    | Email ^         Shauna@hedgehogsupplies.co.uk         suppliertest@spider.wok         suppliertest1@spider.wokxyz.com         suppliertest2@spider.wokxyz.com                             | Created Date <>           01.03.2019 14:46:18           22.03.2019 15:03:07           26.02.2019 15:06:38           27.02.2019 09:54:17                              | Supplier 🗘                                | Automatically Complete Call Off Orders<br>                      | Quick links Help + Invite Supplier Actions       |  |  |  |
| △ Su<br>つ<br>つ<br>つ<br>つ<br>つ<br>し<br>し<br>し<br>し<br>し<br>し<br>し<br>し<br>し<br>し<br>し<br>し<br>し                                                                                                    | Approved C<br>Approved C<br>-<br>C<br>-<br>C<br>-<br>C<br>-<br>C<br>-<br>-<br>-<br>-<br>-<br>-<br>-<br>-<br>-<br>-<br>-<br>-<br>- | Email ^         Shauna@hedgehogsupplies.co.uk         suppliertest@spider.wok         suppliertest1@spider.wok         suppliertest2@spider.wok         suppliertest2@woktestsupplier.com | Created Date <           01.03.2019 14:46:18           22.03.2019 15:03:07           26.02.2019 15:06:38           27.02.2019 09:54:17           27.02.2019 16:20:15 | Supplier 🗢<br>SupplierWOK<br>SupplierWOK2 | Automatically Complete Call Off Orders<br>                      | Quick links Help  + Invite Supplier  Actions     |  |  |  |

| SPUD Start Processin<br>Useful Data | Inviting a Supplier                               |                                                                                  |  |  |  |
|-------------------------------------|---------------------------------------------------|----------------------------------------------------------------------------------|--|--|--|
| ISSUE REFERENCE:                    | SC DCI-0001                                       |                                                                                  |  |  |  |
| Doc. No. SNTR-30                    | Issue No: 01                                      | Issue Date: 01.06.19                                                             |  |  |  |
|                                     |                                                   |                                                                                  |  |  |  |
|                                     | Invite Supplie                                    | r                                                                                |  |  |  |
|                                     | Email                                             |                                                                                  |  |  |  |
|                                     | A You need to provide to before the supplier acce | he supplier details in order to place orders/requisitions<br>pts the invitation. |  |  |  |
|                                     |                                                   | Prefill Supplier Details                                                         |  |  |  |
|                                     | Automatically C                                   | Complete Call Off Orders                                                         |  |  |  |
|                                     |                                                   | Send                                                                             |  |  |  |
| •                                   | Email = The email address of th                   | e supplier you would like to send the invite to.                                 |  |  |  |
| • \                                 | Prefill Supplier Detail                           | • Click and input the<br>Send supplier's information.                            |  |  |  |

| SPUD Start Processin<br>Useful Data | 7                                | Inviting a Supplier                                                                            |  |  |
|-------------------------------------|----------------------------------|------------------------------------------------------------------------------------------------|--|--|
| ISSUE REFERENCE:                    | SC DCI-0001                      |                                                                                                |  |  |
| Doc. No. SNTR-30                    | Issue No: 01                     | Issue Date: 01.06.19                                                                           |  |  |
| • (                                 | Once the supplier has accepted t | he invitation and set up their account you will be notified via email so you can approve them. |  |  |
|                                     |                                  |                                                                                                |  |  |
|                                     |                                  |                                                                                                |  |  |
|                                     |                                  |                                                                                                |  |  |
|                                     |                                  |                                                                                                |  |  |
|                                     |                                  |                                                                                                |  |  |
|                                     |                                  |                                                                                                |  |  |
|                                     |                                  |                                                                                                |  |  |
|                                     |                                  |                                                                                                |  |  |
|                                     |                                  |                                                                                                |  |  |
|                                     |                                  |                                                                                                |  |  |